## Se dine tilstillede og udvalgte værker i Studieportalen

Log ind i Studieportalen for at se dine tilstillede og / eller udvalgte værker.

Når du logger på, kommer du ind på din profilside. Klik på **Uddannelser** for at se et overblik over dit studieforløb og de tilhørende fag.

Klik på dit aktive forløb for at se en oversigt over dine aktuelle fag:

| Studieportal 🗐 | Profilside | Optagelsesprøver    | Uddannelser       | Efteruddannelse<br>og eksamensfri<br>undervisning | Fællestimer,<br>koncerter og<br>arrangementer | Kurser | Kontrakter   | Mine st  | uderende   | Alle studerende | 🐣 Elisabet |  |
|----------------|------------|---------------------|-------------------|---------------------------------------------------|-----------------------------------------------|--------|--------------|----------|------------|-----------------|------------|--|
| U              | ddanne     | elser               |                   |                                                   |                                               |        |              |          |            |                 |            |  |
|                | KMSh AKTI  | VT FORLØB           |                   |                                                   |                                               |        |              |          | ¥          | Karakterudtræk  |            |  |
|                | KM Sh 12   | 018/2019            |                   |                                                   |                                               |        |              |          | 1          |                 |            |  |
|                |            | Fag                 |                   |                                                   | Status                                        | Filer  | Repertoire U | Jdvalgt  | Tilstillet | Karakter        |            |  |
|                |            | Sang - KM S h 18/1  | .9                |                                                   | Deltager                                      |        | ✓ 1          | l6-05-19 | ۲          |                 |            |  |
|                |            | Taleteknik - KM S h | 18/19             |                                                   | Deltager                                      |        |              |          |            |                 |            |  |
|                |            | Korsang - KM S h 1  | 8/19              |                                                   | Deltager                                      |        |              |          |            | ۲               |            |  |
|                |            | Klaver - KM S h 18  | /19               |                                                   | Deltager                                      |        | A            |          |            |                 |            |  |
|                |            | Hørelære og almer   | musiklære - KM    | S h 18/19                                         | Deltager                                      |        |              |          |            |                 |            |  |
|                |            | Liturgik - KM S h 1 | 8/19              |                                                   | Deltager                                      |        | <b>A</b>     |          |            | ٢               |            |  |
|                |            | Salmekundskab - K   | M S h 18/19       |                                                   | Deltager                                      |        | ø*           |          |            |                 |            |  |
|                |            | Kirke- og bibelkend | dskab - KM S h 18 | /19                                               | Deltager                                      |        |              |          |            |                 |            |  |
|                |            | Ensemblesang - KN   | 1 S h 18/19       |                                                   | Deltager                                      |        | A            |          |            | ٢               |            |  |
|                |            | Musikforståelse - H | (M S h 18/19      |                                                   | Deltager                                      |        | (ji)         |          |            |                 |            |  |
|                |            |                     |                   |                                                   |                                               |        |              |          |            |                 |            |  |

I kolonnerne **Udvalgt** og **Tilstillet** vil der komme en dato frem for den dag hvor det udvalgte og / eller tilstillede værk bliver synligt. Når datoen er nået, bliver datoen erstattet med et øje. Stykkerne bliver tilgængelige lige efter midnat den dag du skal have adgang til dem-

Klik på øjet for at se dit udvalgte eller tilstillede værk.

Internetbrowseren åbner et nyt vindue med det tilstillede værk:

| dieportal 📒 | Profilside                                                                                                    | Optagelsesprøver | Uddannelser | Efteruddannelse<br>og eksamensfri<br>undervisning | Fællestimer,<br>koncerter og<br>arrangementer | Kurser    | Kontrakter       | Mine studerende             | Alle studerende    | <b>å</b> E |  |
|-------------|----------------------------------------------------------------------------------------------------|------------------|-------------|---------------------------------------------------|-----------------------------------------------|-----------|------------------|-----------------------------|--------------------|------------|--|
| Ţ           | Filstillede<br>Her skal du tilstill                                                                                                    | for Elisabet J   | ona Fridril | ksdottir på Sa<br>eller eksamen.                  | ang Færdigbe                                  | ehandlet  | til Ustan Niër d | u os fosselia, tando a Å "C | ovelighe heredlet" |            |  |
| S           | Klik på "liftøj stykke", for at vælge fra værkdatabasen. Her kan du finde det stykke, som du vil tilstille og tilføje til listen. Når du er færdig, tryk på "Færdigbehandlet".<br>Når du har trykket her, kan du ikke ændre stykket. Er der opstået en fejl, kan du kontakte administrationen, så de kan åbne for funktionen igen.<br>Sang |                  |             |                                                   |                                               |           |                  |                             |                    |            |  |
|             | Sang Indstuderingsopgave: en salme Indstuderingsopgave: en salme (2-4 vers) med akkompagnement. Eksaminanden fortæller kort om toneart, taktart, form m.m. inden fremførelsen. Opgaven fremføres med tekst. Sværhedsgrad som E. Lindgren "Spirer af Guds kærlighed" (Salmer og Sange 2 (Dansk Sang))                                       |                  |             |                                                   |                                               |           |                  |                             |                    |            |  |
|             | <b>Titel</b><br>I østen stiger s                                                                                                    | olen op          | Komponist   | Salme<br>749                                      | Koralbog                                      | Kommentar | Eks              | amenslog                    | Upload             |            |  |
|             |                                                                                                    |                  |             |                                                   |                                               |           |                  |                             |                    |            |  |

Det samme gælder for de udvalgte værker. Her får du en oversigt over din tidligere dannet repertoireliste hvor der er sat et flueben ved de udvalgte værker:

| Studieportal 🛓 | Profilside                                                                         | Optagelsesprøver        | Uddannelser | Efteruddannelse<br>og eksamensfri<br>undervisning | Fællestimer,<br>koncerter og<br>arrangementer | Kurser | Kontrakter | Mine studerende | Alle studerende | A Elisabet | • |
|----------------|------------------------------------------------------------------------------------|-------------------------|-------------|---------------------------------------------------|-----------------------------------------------|--------|------------|-----------------|-----------------|------------|---|
|                | Repertoir                                                                          | eliste for San          | g Er sendt  | Der er udvalg                                     | rt                                            |        |            |                 |                 |            |   |
|                | Her skal du angi<br>repertoireliste n<br>Har du spørgsmå                           | en. Husk at sende din   |             |                                                   |                                               |        |            |                 |                 |            |   |
|                | Sang                                                                               |                         |             |                                                   |                                               |        |            |                 |                 |            |   |
|                | En selvvalgt o                                                                     | pgave                   |             |                                                   |                                               |        |            |                 | 1/1             |            |   |
|                | sang, arie eller                                                                   | r salme efter eget valg |             |                                                   |                                               |        |            |                 |                 |            |   |
|                | Titel                                                                              |                         |             | Komponist                                         | Kommentar                                     |        | ι          | Jpload          | Udvalgt         |            |   |
|                | Titel                                                                              |                         |             | Komponist                                         | Supplerende oplys                             | ninger | Q          | 8               |                 |            |   |
|                |                                                                                    |                         |             |                                                   |                                               |        |            |                 |                 |            |   |
|                | Et repertoire                                                                      | på 18 sange Udvalgt 1   | /1          |                                                   |                                               |        |            |                 | 18/18           |            |   |
|                | skal indeholde mindst 9 sange med dansk tekst og mindst 9 sange til kirkeligt brug |                         |             |                                                   |                                               |        |            |                 |                 |            |   |
|                | Titel                                                                              |                         |             | Komponist                                         | Kommenta                                      | r      | Uploa      | d               | Udvalgt         |            |   |
|                | bhfxg                                                                              |                         |             | xfg hfxg                                          | fg                                            |        | Ø          |                 |                 |            |   |
|                | 1                                                                                  |                         |             | 9                                                 | 2                                             |        | Ø          |                 | v 🥌             |            |   |
|                | 2                                                                                  |                         |             | 1                                                 | 3                                             |        | Ø          |                 |                 |            |   |
|                | 3                                                                                  |                         |             | 2                                                 | 4                                             |        | Ø          |                 |                 |            |   |
|                | 4                                                                                  |                         |             | 3                                                 | 5                                             |        | Ø          |                 |                 |            |   |
|                | 5                                                                                  |                         |             | 4                                                 | 6                                             |        | Ø          |                 |                 |            |   |
|                | 6                                                                                  |                         |             | 5                                                 | 7                                             |        | D          |                 |                 |            |   |

Hvis du ikke kan se enten dato eller "øje", kan det skyldes at siden er "frosset". Start med at trykke crtl + F5, så siden bliver genindlæst, eller log ud af Studieportalen – og log ind igen. Hvis du fortsat ikke kan se dit tilstillede/udvalgte stykke; kontakt skolen!